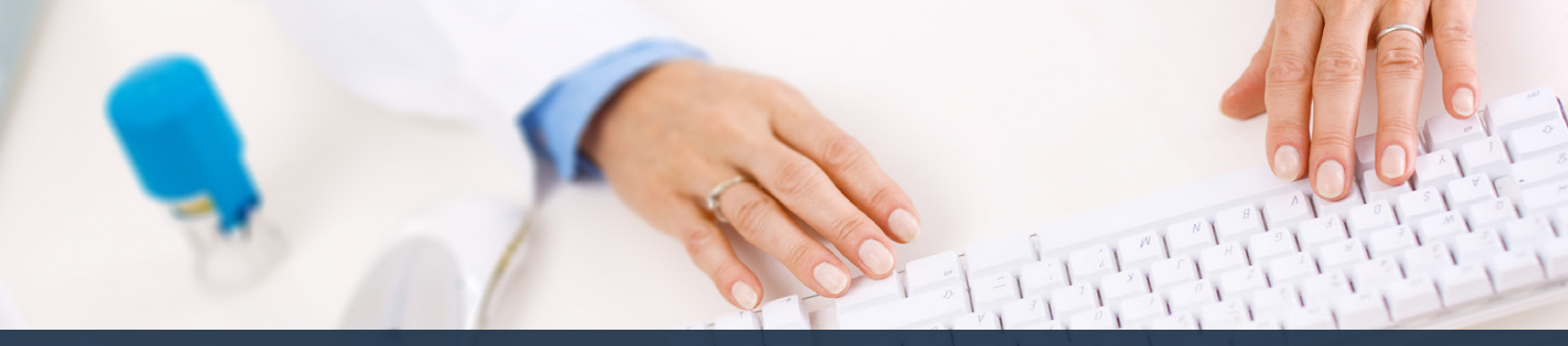

## Schedule360 Captivate Training Messaging

| Eacilities Location       | C-CUN-Weso All                                   | Locations TX - CLIN - Wate                                                                                      | ~                                                      |                                                 |                                        | 6                                                                     |  |
|---------------------------|--------------------------------------------------|----------------------------------------------------------------------------------------------------|--------------------------------------------------------|-------------------------------------------------|----------------------------------------|-----------------------------------------------------------------------|--|
|                           |                                                  |                                                                                                    |                                                        |                                                 | Selar.                                 | and the state of the state of the                                     |  |
| 54) 420 2830 TH014        |                                                  |                                                                                                    |                                                        |                                                 |                                        | References Arguments                                                  |  |
|                           | Description Description                          | Tests a                                                                                                    |                                                        |                                                 | To sound a second                      | Job Request F                                                         |  |
| ATCH Scheduling: Marine   | də v                                             |                                                                                                    |                                                        |                                                 | message board, tox<br>select Messaging | t message, and email Master Sched<br>from the Admin tab. Helease Date |  |
|                           |                                                  | 1986 - 1986 - 1986 - 1986 - 1986 - 1986 - 1986 - 1986 - 1986 - 1986 - 1986 - 1986 - 1986 - 1986 - 1986 - 1986 - | April - 2022 -                                         | 100 (Caracia                                    |                                        | Getups<br>Circk Ann                                                   |  |
| MON                       | TUE                                              | WED                                                                                                    | THU                                                    | FRI                                             | SAT                                    | Lauragen                                                              |  |
| later Ea - Bo. MA         | 29<br>focuse daulto, MA<br>focuse daulto, MA     | 30<br>Januar, Bardin, MA<br>Harris Bardin, MA                                                                   | 31<br>Matter to - Br., MA                              | 1<br>Harris Da., Bu., MA.<br>Roman Ep., Be., MA | 2<br>Detterne Sa Sa PSA                | Summer Ba-Sto. + Log H                                                |  |
| tions for the W           | 31785 84 - 81. NCT                               | Make St. St. HA                                                                                                 | Roman Ba., Bu., MA                                     | Cornes da fer NCT                               | Georgian, Sa., Sa., W                  | Collecto Ballida - User Acct                                          |  |
|                           | Cirk Sec. Se. NET                                | Stark da In. WCT                                                                                                |                                                        | Cath Ba - Bu, HET                               |                                        |                                                                       |  |
| 1000 103-100. LIMIN       | Notice barue. If                                 | 0<br>Manuel 20:20                                                                                               | Z JOINES HE HE MICT                                    | Concellant Statement                            | STRACT ST. SH. PAA                     | 10<br>Metaole Ba- So, Chill                                           |  |
| CLEAR BA- BD. LINE        | Malar Ba., Dr., MA                               | Auroration - Da - MA                                                                                            | MALTON: BA . BO., LMR.                                 | Nine: Sec. do., NT                              | San an an an                           | Case Inc. Sc., MCH                                                    |  |
|                           | CLARKE RALLING CHAN                              | Annal Co., Su., LMR.                                                                                            |                                                        | Cark da - 5a, NET                               |                                        |                                                                       |  |
| teme da - Ba, MA          | 12<br>When factor, AT<br>Testan Inc. (A)         | 12<br>Malar Arthu HA<br>Cars Arthu HA                                                                           | 14<br>Witney Ba - Ba RT                                | 15A<br>Real Reville, LHR.<br>Teaching           | 108<br>Differe Barthe, PBA             | 176 Happy Except                                                      |  |
| ielez Ro-Bo, HA           | NUMBER OF STR.                                   | Sand Lo . In. Link                                                                                              | Saman Sa - Su, HA                                      | Telesc. In - Ic., RT<br>contrata - It., MA      | Clash Sali, Su, NCF                    | 50000 MALES, MA                                                       |  |
| Contraction of the second | deather No Se. Cana                              | Paranar in                                                                                                    | New yor do. Link                                       | 2000 24 - 31. MCF                               |                                        | 100.00.00. mm                                                         |  |
| A LAN . Su LANN           | Silan<br>Milant Saulan, MT<br>Protoci Saulan, NA | 25.4<br>Walter III. 20. MA<br>Awes to 1.0. NOT                                                                  | 214<br><u>Dece 9a - Co</u> saa<br>Training             | 22.8 PANDAY<br>Oversida - Su<br>Training        | 234<br>Decr. Bo Se. MA.<br>Transp      | 234<br>Janua Ba-Se, MCT                                               |  |
| aler Ba., Ba., MA         | Weiters for - Do Hub.                            | MIRCO BALLED. MY                                                                                                | Open 92 - 60 MA.<br>Training<br>Manager 65 - 90 - 1948 | Metane: de - De LANK<br>Rocal de A.D.a., LANK   |                                        | Clemen Ba., So., MA                                                   |  |
|                           | Citris for - for MET                             | TOTONY NO. NO. LINE                                                                                             | Witson Ba Ba MT                                        | 10005 84 - 50_ WCF                              | 1001 51-51. UNK                        |                                                                       |  |

To send a message to staff via the message board, text message, and email select Messaging from the Admin tab.

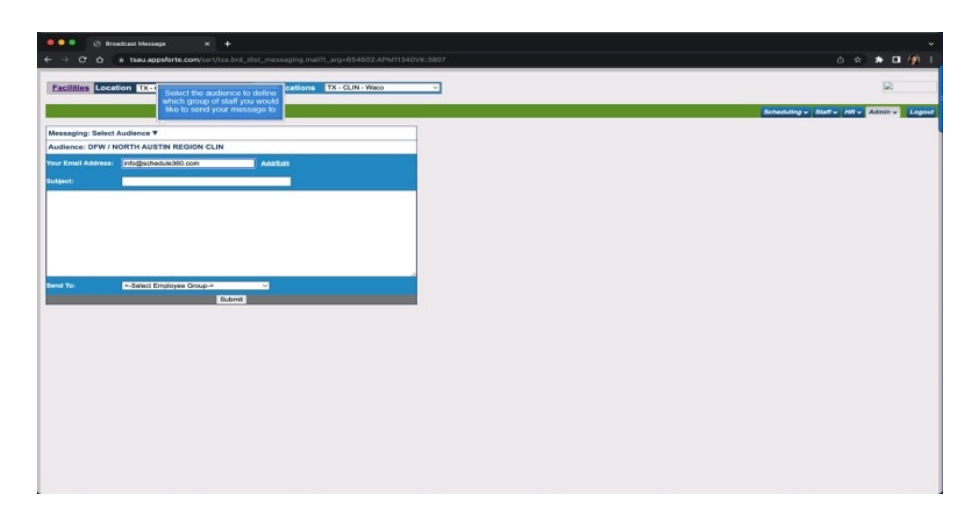

Select the audience to define which group of staff you would like to send your message to

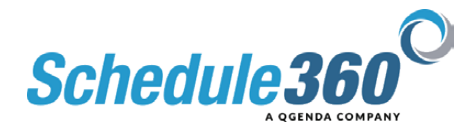

|                                                                                                    | ○ ☆ ★ □ / // F                                                                                                    |                                                  |
|----------------------------------------------------------------------------------------------------|----------------------------------------------------------------------------------------------------|--------------------------------------------------|
| Pacific Location Tx-CLRs-View Al-Locations TX-CLNs-View +                                                                                                    | O Invalue/Nampe     ×      +     +     -     -     -     -     -     -     -     -     -     -     -     -     -     -     -     -     -     -     -     -     -     -     -     -     -     -     -     -     -     -     -     -     -     -     -     -     -     -     -     -     -     -     -     -     -     -     -     -     -     -     -     -     -     -     -     -     -     -     -     -     -     -     -     -     -     -     -     -     -     -     -     -     -     -     -     -     -     -     -     -     -     -     -     -     -     -     -     -     -     -     -     -     -     -     -     -     -     -     -     -     -     -     -     -     -     -     -     -     -     -     -     -     -     -     -     -     -     -     -     -     -     -     -     -     -     -     -     -     -     -     -     -     -     -     -     -     -     -     -     -     -     -     -     -     -     -     -     -     -     -     -     -     -     -     -     -     -     -     -     -     -     -     -     -     -     -     -     -     -     -     -     -     -     -     -     -     -     -     -     -     -     -     -     -     -     -     -     -     -     -     -     -     -     -     -     -     -     -     -     -     -     -     -     -     -     -     -     -     -     -     -     -     -     -     -     -     -     -     -     -     -     -     -     -     -     -     -     -     -     -     -     -     -     -     -     -     -     -     -     -     -     -     -     -     -     -     -     -     -     -     -     -     -     -     -     -     -     -     -     -     -     -     -     -     -     -     -     -     -     -     -     -     -     -     -     -     -     -     -     -     -     -     -     -     -     -     -     -     -     -     -     -     -     -     -     -     -     -     -     -     -     -     -     -     -     -     -     -     -     -     -     -     -     -     -     -     -     -     -     -     -     -     -     -     -     -     -     -     -     -     -     -     -     - | ب<br>۵. به ۲۰۰۹ (۱۹۹۰)                           |
| Additional Difference V Additional Difference Difference Differenc | Facilities Locations 17x-CLN-visco                                                                                                    |                                                  |
|                                                                                                    | Massaging: Salati Audimos Y<br>Audimos: DTW / NORTH AUSTIN REGION CLIN                                                                                                    | Consulting to Sharrow Harrow Associate Cognition |
|                                                                                                    | Year David Analese Feliggerschaltsbill can Addition<br>Enligent: Staff Maartij                                                                                                    |                                                  |
| Veni Na Addist Englisya Grap.a                                                                                                    |                                                                                                    |                                                  |
|                                                                                                    | Band No. C-Sated Employed Onop->                                                                                                    |                                                  |
|                                                                                                    |                                                                                                    |                                                  |
|                                                                                                    |                                                                                                    |                                                  |
|                                                                                                    |                                                                                                    |                                                  |
|                                                                                                    |                                                                                                    |                                                  |

## Enter the subject of your message

| 🔍 🔍 🛞 Broadcast Message X 🕂                                                                                                    |                                                                                                    |                             |
|----------------------------------------------------------------------------------------------------|----------------------------------------------------------------------------------------------------|-----------------------------|
| ← → O 🍐 a tsau appsforte.com/sar/Jisa.brd_dist_messaging.mal71_arg+654802.APM11340VK.3807                                                                                                    | 6 🖈 🖬 🧌 I                                                                                                    |                             |
| Facilities Location Tx -C(XWave C All Locations Tx -CLN-Wave C                                                                                                    | O Broadcast Message X +     C Δ A Issue appStrife com/sart/fise brd. dist. messaping.maintroid54802.APM113                                                                  | 0 • • • • • • • • •         |
| Messaging Select Audience ¥ Audience CMW / MORTH AU3198 REGION CLIM Fore Enrol Areas: CMB/ Audience Audience Au | Zecilities Lecentions 174. CLN - Water All Locations 174. CLN - Water                                                                                                    | Breaking - Barr - Mr. Camer |
|                                                                                                    | Andrean, DYW /HOTTH AUSTH REGION CLN<br>Fung Ennik Alkest<br>Endigenhalkable (Dank) Austral<br>Kalent<br>Flasse plan to attend the staff meeting on Ayril 29, 2022 at 18am. |                             |
| teva Tu Cădeni Enginye Oraș > v<br>Lave                                                                                                    | New Yes C-Salah ( payma Chap)                                                                                                    |                             |
|                                                                                                    |                                                                                                    |                             |
|                                                                                                    |                                                                                                    |                             |
| Enter your message                                                                                                    |                                                                                                    |                             |

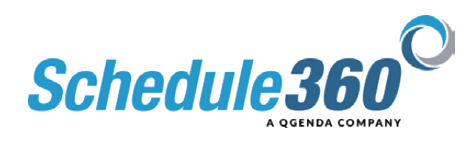

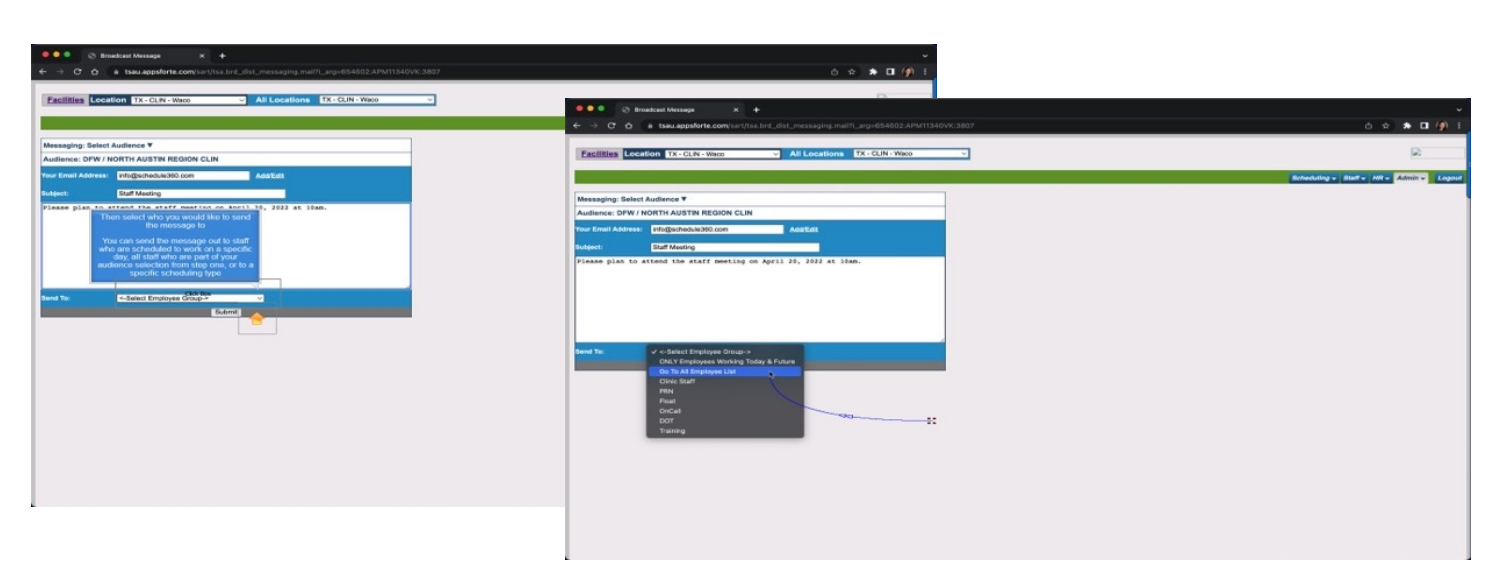

Then select who you would like to send the message to

You can send the message out to staff who are scheduled to work on a specific day, all staff who are part of your audience selection from step one, or to a specific scheduling type

| 🔍 🔍 🛞 Broadcast Message X 🕂                                                          |                                          |
|--------------------------------------------------------------------------------------|------------------------------------------|
| + -> O o a tsau.appsforte.com/sart/tsa.brd_dist_messaging.mai/t1_arg+654602.APM11340 | NK:3807 Ó 🖈 🗖 🇌 :                        |
| Escilities Location TX - CLN - Wato V All Locations TX - CLN - Wato                  |                                          |
|                                                                                      | Scheduling v Staff v Hit v Admin v Logou |
| Messaging: Select Audience V                                                         |                                          |
| Audience: DFW / NORTH AUSTIN REGION CLIN                                             |                                          |
| Your Email Address: Info@sthedule360.com AddrEdit                                    |                                          |
| Subject: Staff Meeting                                                               |                                          |
| New Ye                                                                               |                                          |

Then click submit

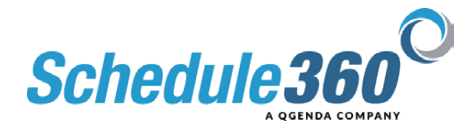

| 😔 🎱 🛞 Broadcast Message                                                                                         |                      |                                  |                     |                 |                  |                                 |                        |                                 |                      | ~               |                 |                           |
|----------------------------------------------------------------------------------------------------|----------------------|----------------------------------|---------------------|-----------------|------------------|---------------------------------|------------------------|---------------------------------|----------------------|-----------------|-----------------|---------------------------|
| → C O A tsau.apps                                                                                               | forte.com/sart/tsa.b |                                  |                     |                 |                  |                                 |                        |                                 | 2 x * 0              | ()) I           |                 |                           |
|                                                                                                    |                      |                                  |                     |                 |                  |                                 |                        |                                 |                      |                 |                 |                           |
| acilities Location TX-CL                                                                                        | N - Waco             | <ul> <li>All Location</li> </ul> | TX - CLIN -         | Wato            | ~                |                                 |                        |                                 | 10                   | STATISTICS.     |                 |                           |
|                                                                                                    |                      |                                  |                     |                 |                  | Broadcast Measure               |                        |                                 |                      |                 |                 |                           |
|                                                                                                    |                      |                                  |                     |                 |                  | ← → O O A Isau.app              | sforte.com/sart/lsa.b  |                                 |                      |                 |                 |                           |
| Then use the che                                                                                                |                      | how                              |                     |                 |                  |                                 |                        |                                 |                      |                 |                 |                           |
| you would like t                                                                                                |                      | D0.                              |                     |                 | Back             | Excitizion   Constrain   TX - C | I DI . Minere          | All I ocatio                    | TX - CLIN -          | Wate            | -               |                           |
|                                                                                                    |                      | iCO - Inveli                     | d Cell Carrier - ce | rrect on EMP Pr | roffle           | Presides Location 1x-C          | LIN - WBCO             | <ul> <li>All Locatio</li> </ul> | IA CON               | 1120            |                 |                           |
| Annual Annual Annual Annual Annual Annual Annual Annual Annual Annual Annual Annual Annual Annual Annual Annual |                      | Missage Board                    | Enst                | Cell            | Secondary Ernell |                                 |                        |                                 | _                    |                 |                 |                           |
| Literoyne Sort                                                                                                  | Type Sort            | Evennon                          | Everyone            | Exercore        | Everyone         |                                 |                        |                                 |                      |                 |                 | Scheduling + Staff + Hit- |
| A KAREN                                                                                                    | NCT                  |                                  | 0                   |                 |                  | Audience: DFW / NORTH AUST      | IN REGION CLIN         |                                 |                      |                 |                 |                           |
| ilar Kendra                                                                                                    | LMRT                 | -0                               | 0                   |                 | 0                |                                 |                        |                                 |                      |                 | Back            |                           |
| er Jaarnine                                                                                                    | PSA                  | 0                                | D                   | 0               | D                | IVE - Invalid Ernall A          | ddress - correct on EM | P Profile ICC - Invel           | id Cell Carrier - ce | meet on EMP Pro | -               |                           |
| on Omar                                                                                                    | RT                   |                                  |                     |                 |                  |                                 |                        | Meanspe Board                   | Enal                 | Cell            | Secondary Ernel |                           |
| ap Justin                                                                                                    | HCP                  |                                  | 0                   |                 | 0                | Erreiovee Sort                  | Type Bort              | Evenue                          | Detect               | Execution       | Execution       |                           |
| ena Aaliyah                                                                                                    | MA                   |                                  | 0                   |                 |                  | ALVA KAREN                      | NCT                    |                                 |                      |                 |                 |                           |
| wez Maria                                                                                                    | NCT                  |                                  |                     |                 |                  | Aguilar Kandra                  | LMRT                   | 2                               |                      |                 |                 |                           |
| ira Desiray                                                                                                    | NCT                  |                                  | 0                   |                 | 0                | Baker Jasmine                   | PSA                    |                                 |                      |                 |                 |                           |
| hire Courtney                                                                                                   | MA                   |                                  |                     |                 | 0                | Berton Omar                     | RT                     | 53                              | 2                    | 2               | 2               |                           |
| Lauren                                                                                                    | NCT                  |                                  | 0                   |                 |                  | Biehop Justin                   | HCP                    | 23                              | 2                    | 2               | 2               |                           |
| reras Jonathan                                                                                                  | LMRT                 |                                  |                     | 0               | 0                | Cadena Aaliyah                  | MA                     | 2                               | 2                    | 2               | •               |                           |
| aroo Siamantha                                                                                                  | PSA                  |                                  |                     | 0               |                  | Casarez Maria                   | NCT                    | 2                               | 2                    | 2               |                 |                           |
| Metsea                                                                                                    | PEA                  |                                  |                     | 0               |                  | Chaving Desiray                 | NCT                    | 2                               | 2                    | 2               | 2               |                           |
| inguiz cavia                                                                                                    | MA                   |                                  | 0                   |                 |                  | Cheehire Courtney               | MA                     | <b>2</b>                        | <b>2</b>             | <b>2</b>        |                 |                           |
| unr Alexia                                                                                                    | PSA                  |                                  | 0                   | i a             |                  | Clark Lauren                    | NCT                    | 2                               | 2                    | 2               | 2               |                           |
| on Stephanie                                                                                                    | MA                   |                                  |                     | 0               |                  | Contreras Jonathan              | LMRT                   | 2                               |                      | 2               |                 |                           |
| r April                                                                                                    | PSA                  |                                  | 1 D                 |                 |                  | DeMarco Samantha                | PSA                    | 8                               | 2                    | 2               | 8               |                           |
| Dizabeth                                                                                                    | LMRT                 | D                                | 0                   | 0               | 0                | Data Melasa                     | PSA                    | 8                               |                      |                 |                 |                           |
| tin Leely                                                                                                    | MA                   |                                  | 0                   |                 |                  | Em 400 Christian                | MA                     |                                 |                      |                 |                 |                           |
| ia Monica                                                                                                    | MA                   |                                  | D                   | 0               | D                | Forinuer Alexa                  | PSA                    |                                 |                      |                 |                 |                           |
| ales Bobbie                                                                                                    | NCT                  |                                  | 0                   |                 |                  | Fagers Stepharie                | MA                     |                                 |                      |                 |                 |                           |
| alez Kevin                                                                                                    | LMRT                 |                                  | D                   |                 | 0                | Fisher April                    | PSA                    | 2                               | 2                    |                 |                 |                           |
| n Reeshaun                                                                                                    | NCT                  |                                  | 0                   |                 | 0                | Frier Elizabeth                 | LMRT                   |                                 |                      |                 |                 |                           |
| mero Gaynelle                                                                                                   | PSA                  |                                  | 0                   | 0               | D                | Garcia Leely                    | MA                     | 53                              | 2                    | 2               | 8               |                           |
| mero Gaynell                                                                                                    | Trainer              | 0                                | 0                   | 0               | 0                | Garcia Monica                   | MA                     | 2                               | 2                    | 2               | <b>2</b>        |                           |
| a Melsea                                                                                                    | MA                   |                                  | 1 0                 | 0               | 0                | Gorzales Bothie                 | NOT                    | 2                               | 2                    | 2               | 8               |                           |
| TO BROWN                                                                                                    | Piele I              | 0                                | 0                   |                 |                  | Gonzalez Kexin                  | LMRT                   | 2                               | 2                    | 2               | •               |                           |
| an energy                                                                                                    | P ION                |                                  | 1 0                 | 0               | 8                | Griffin Reeshaun                | NCT                    | 2                               | 2                    | 2               | <b>2</b>        |                           |
| the Miss                                                                                                    | HCP.                 |                                  | 1 D                 | 0               | 8                | Guerrero Gaynelle               | PSA                    | 2                               | 2                    | 2               | 2               |                           |
| nez Astriny                                                                                                    | MA                   |                                  | L D                 | 1 0             | 1 O              | Guerrero Gaynell                | Trainer                | 2                               | 2                    | 2               | 2               |                           |
|                                                                                                    |                      |                                  | 0                   |                 |                  | Plana Melsea                    | MA                     |                                 |                      |                 |                 |                           |
|                                                                                                    |                      |                                  |                     |                 |                  | Playard Tacah                   | MUS .                  | 8                               |                      | 8               |                 |                           |
|                                                                                                    |                      |                                  |                     |                 |                  | Jackage Republic                | NOT                    |                                 |                      | 8               |                 |                           |
|                                                                                                    |                      |                                  |                     |                 |                  | Income line                     | HOP .                  |                                 |                      |                 |                 |                           |
|                                                                                                    |                      |                                  |                     |                 |                  | process Parti                   | 1.46                   | 64                              |                      |                 |                 |                           |

## Then use the checkboxes to define how you would like to send the message.

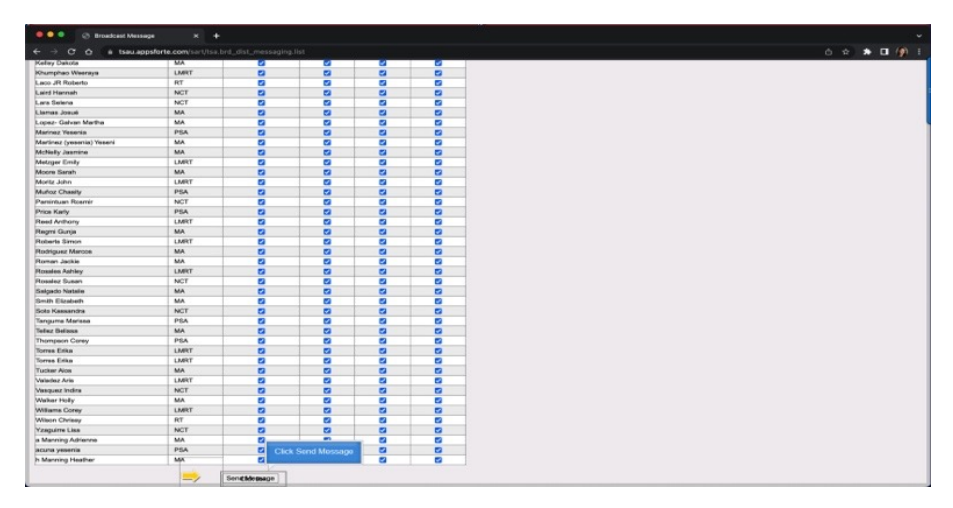

## Click Send Message

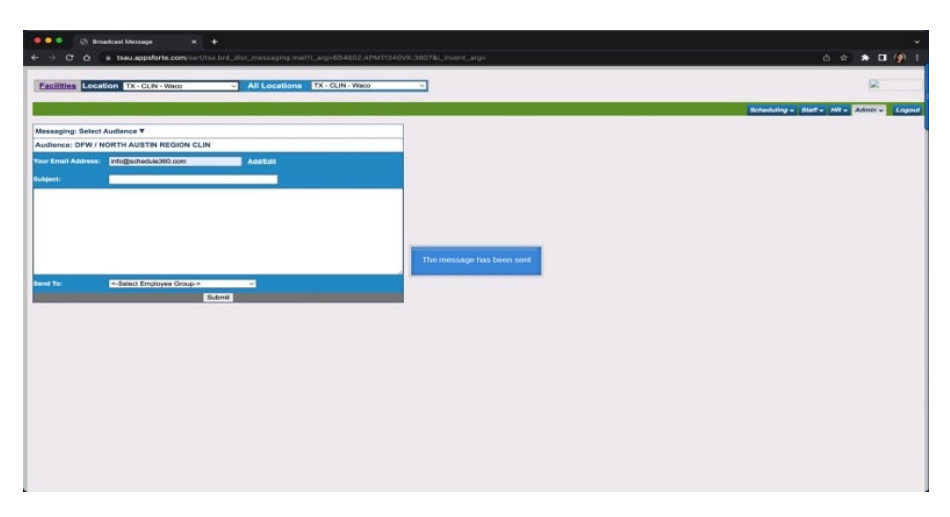

The message has been sent

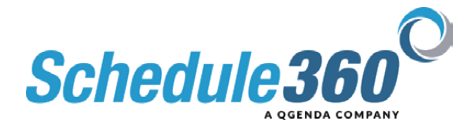